# Uživatelská příručka

# iGET C210

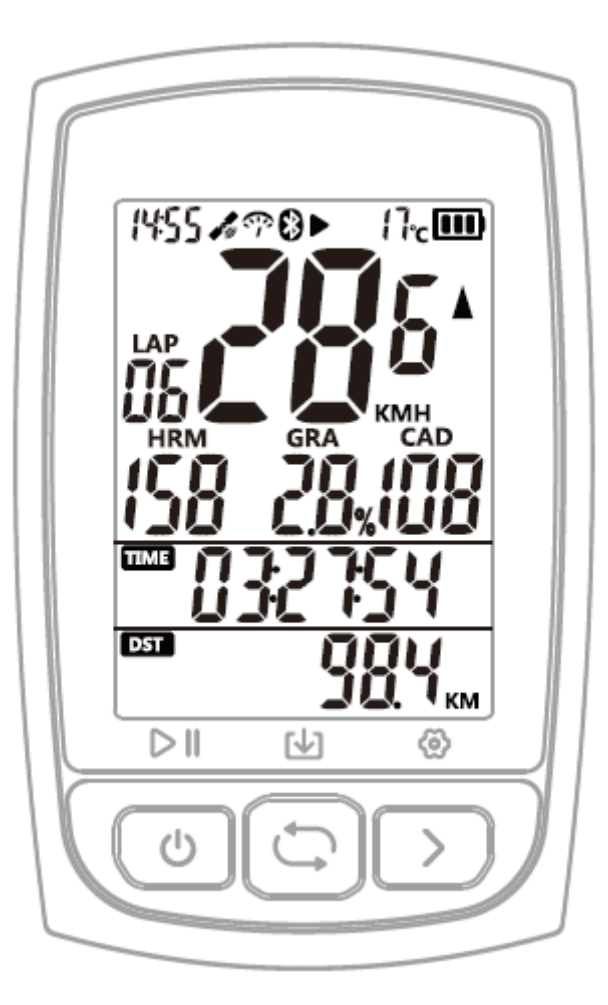

www.iget.eu

# 1. TLAČÍTKA

| Zapnout                      | Zmáčkněte levé tlačítko                                                                 |
|------------------------------|-----------------------------------------------------------------------------------------|
| Nahrávat/Pozastavit          | Zmáčkněte levé tlačítko pro nahrávání/ pozastavení                                      |
| Přepnout obrazovku           | Zmáčkněte pravé tlačítko pro přepnutí obrazovek                                         |
| Kolo (etapa)                 | Zmáčkněte prostřední tlačítko pro označení nového<br>kola                               |
| Uložit aktivitu              | Podržte prostřední tlačítko déle, než 2 sekundy<br>během nahrávání pro uložení aktivity |
| Vypnout                      | Podržte levé tlačítko déle, než 2 sekundy                                               |
| Nucené vypnutí               | Podržte levé tlačítko déle, než 10 sekund                                               |
| Vstoupit do režimu nastavení | Podržte pravé tlačítko déle, než 2 sekundy pro vstoupení do režimu nastavení            |

# 2. STAVOVÉ IKONY

|          | Satelitní signál                                             |
|----------|--------------------------------------------------------------|
| <b>?</b> | Senzor rychlosti                                             |
| *        | Bluetooth                                                    |
|          | Nahrávání                                                    |
| II       | Pauza                                                        |
|          | Baterie                                                      |
| Å V      | Šipka rychlosti (rychlost je větší, nebo menší, než průměrná |

## 3. ZOBRAZENÍ

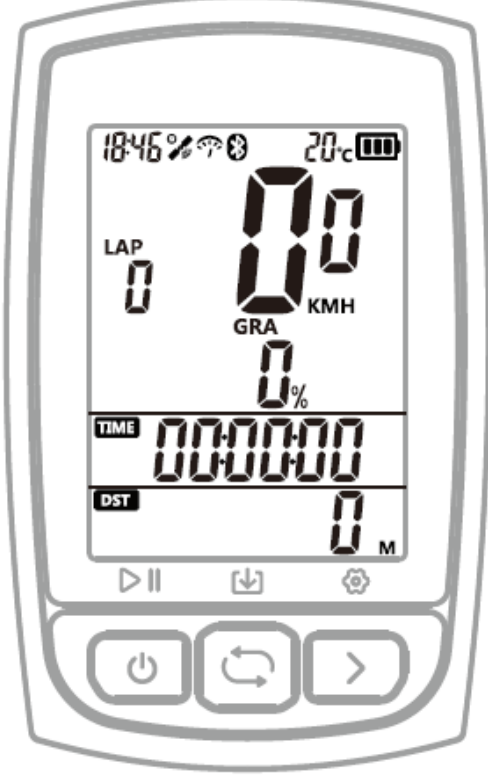

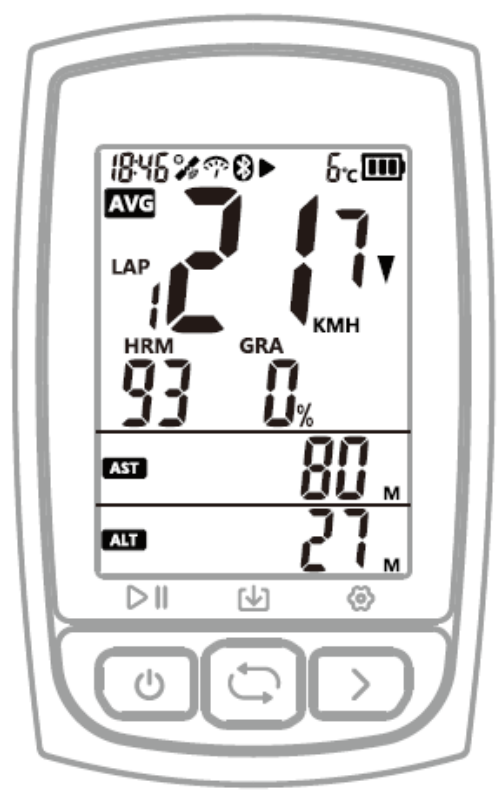

Strana 1

Strana 2

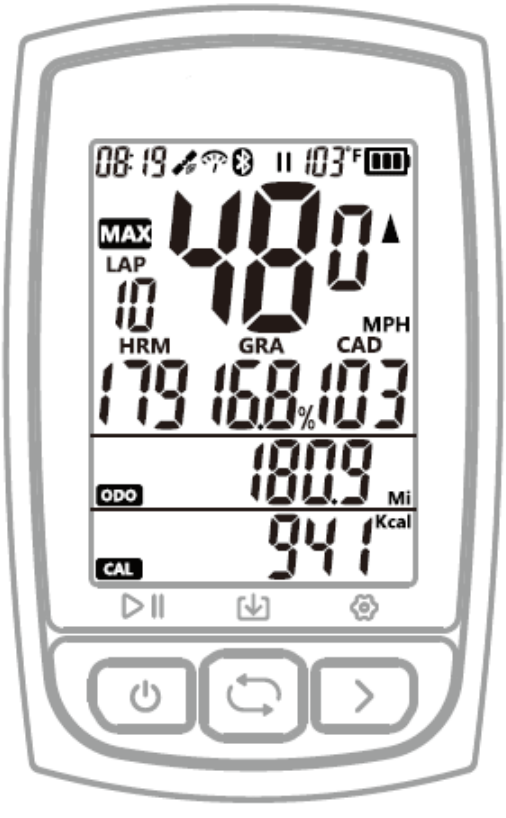

Strana 3

| Strana 1 | Rychlost, převýšení, časovač, vzdálenost.                         |
|----------|-------------------------------------------------------------------|
|          | Tepová frekvence, kadence (pokud jsou senzory připojeny)          |
| Strana 2 | Průměrná rychlost, průměrné převýšení, celkové stoupání, výška.   |
|          | Průměrná tepová frekvence, průměrná kadence (pokud jsou senzory   |
|          | připojeny).                                                       |
| Strana 3 | Maximální rychlost, maximální převýšení, kalorie, odometr         |
|          | Maximální tepová frekvence, maximální kadence (pokud jsou senzory |
|          | připojeny).                                                       |
| Ostatní  | Čas dne, teplota, kolo (etapa)                                    |

# 4. INSTALACE DRŽÁKU NA KOLO

Použijte přiložené gumičky k připevnění držáku na řídítka.

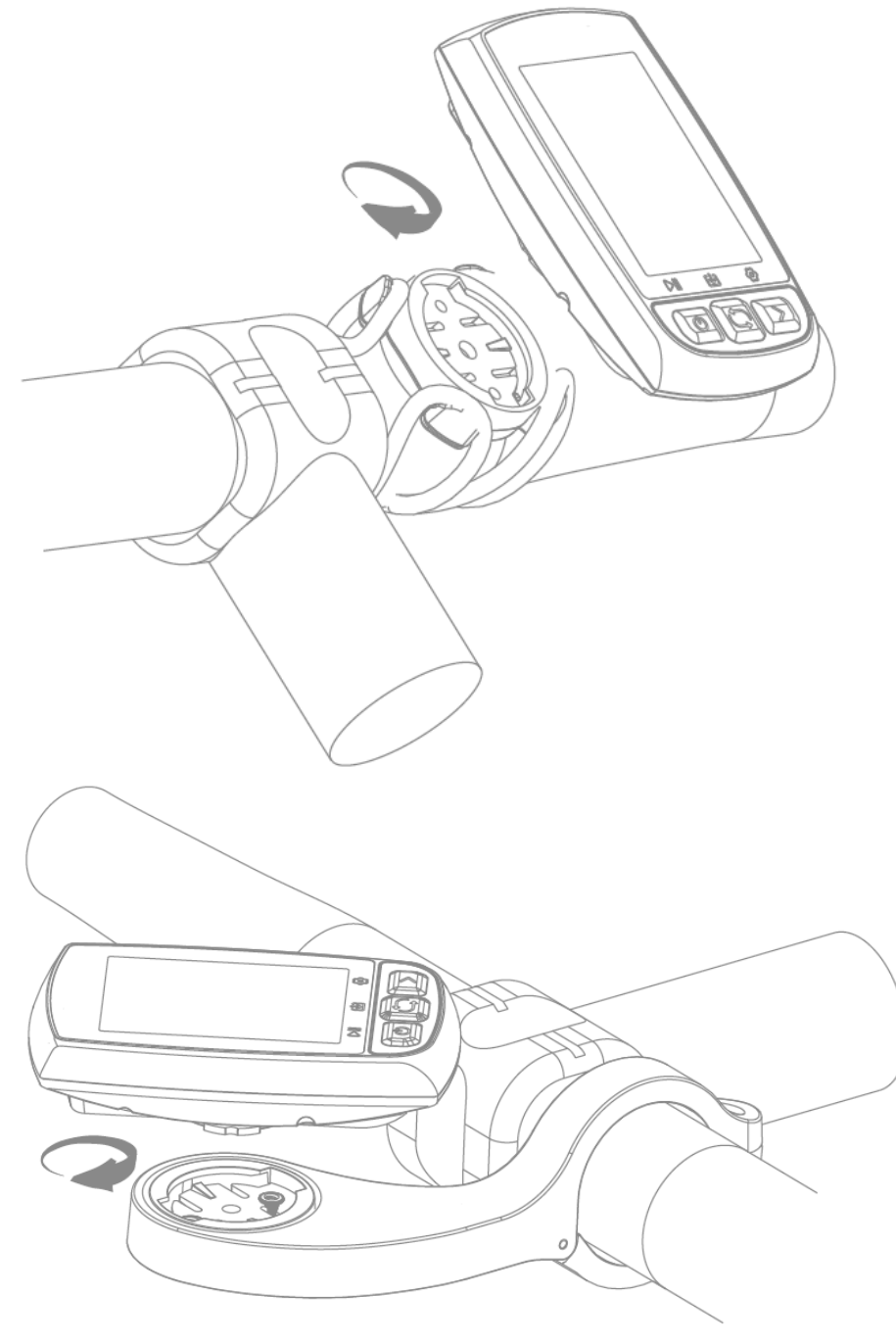

#### 5. SPÁROVÁNÍ S CHYTRÝM TELEFONEM (POLOŽKA NASTAVENÍ MÓD E1)

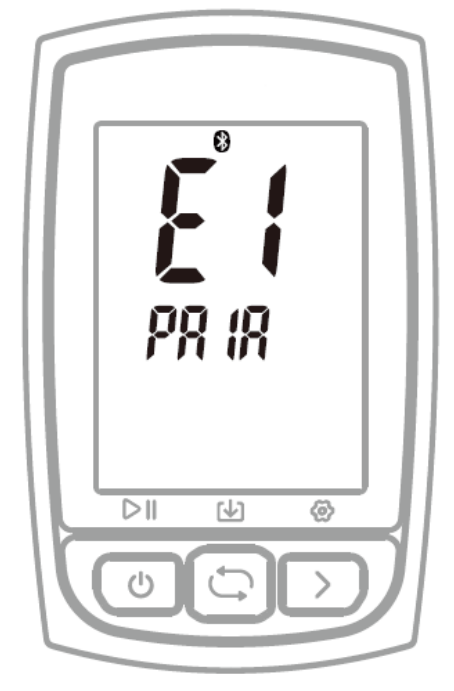

#### Postup:

- 1) Podržte pravé tlačítko déle, než 2s pro vstup do režimu nastavení.
- 2) Zmáčkněte pravé tlačítko pro výběr mezi módy E1 až E5.
- 3) Zmáčkněte levé tlačítko pro vstup do módu E1 když E1 bliká.
- 4) Zmáčkněte pravé tlačítko pro připojení telefon, zařízení se restartuje.
- 5) Blikající ikona Bluetooth znamená, že zařízení C210 vyhledává.
- 6) Stáhněte si aplikaci GPS Bike.
- 7) Zapněte Bluetooth telefonu a otevřete aplikaci GPS Bike.
- 8) Otevřete menu Status, vyberte + a klepněte na nalezené zařízení "C210".
- Ikona Bluetooth se na C210 rozsvítí, což znamená, že zařízení je spárované s chytrým telefonem.

#### Poznámka:

- Po úspěšném spárování se s telefonem se C210 a telefon automaticky připojí přes Bluetooth.
- V aplikaci GPS Bike můžete nastavit časové pásmo, velikost kola a metrické, nebo imperiální jednotky.
- Pokud není na C210 zobrazena ikona Bluetooth, znamená to, že jsou zařízení spárovaná, ale nejsou připojená.

6. NASTAVENÍ ČASOVÉHO PÁSMA (POLOŽKA NASTAVENÍ MÓD E2)

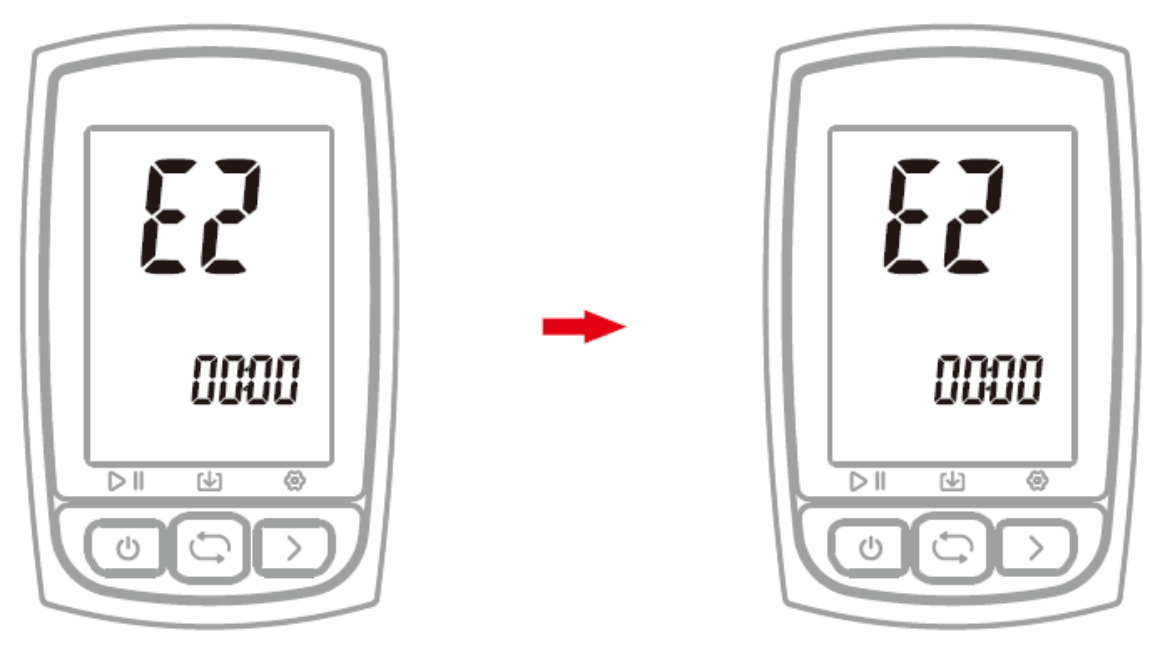

Defaultní časové pásmo: UTC/GMT+00:01 (Prosím nastavte Vaše lokální pásmo) Postup:

- 1) Podržte pravé tlačítko déle, než 2s pro vstup do režimu nastavení.
- 2) Zmáčkněte pravé tlačítko pro výběr mezi módy E1 až E5.
- 3) Zmáčkněte levé tlačítko pro vstup do módu E2 když E2 bliká.
- 4) Zmáčkněte levé tlačítko pro výběr mezi změnou hodin a minut, zmáčkněte pravé tlačítko pro nastavení hodnoty.
- 5) Podržte pravé tlačítko déle, než 2s pro uložení a opuštění.
  - a. Poznámka:
- 6) Nastavení se automaticky uloží, pokud nebyla během 10s provedena žádná akce

### 7. VYHLEDÁNÍ A PŘIPOJENÍ SENZORŮ (POLOŽKA NASTAVENÍ MÓD E3)

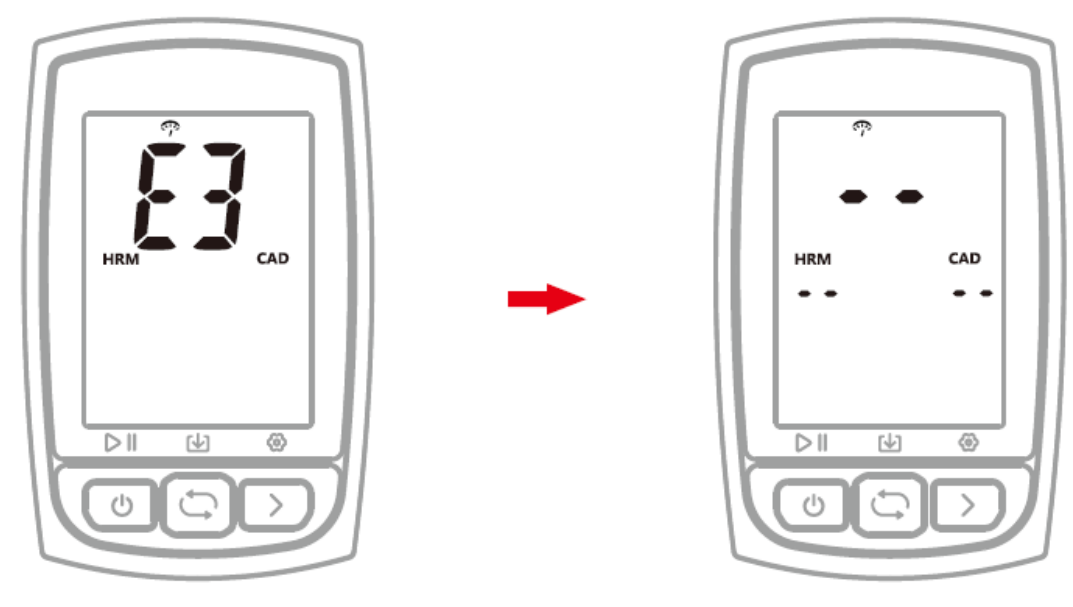

C210 může být použito se senzory ANT+ včetně senzoru srdečního tepu (ST), senzoru kadence (CAD), senzoru rychlosti (SPD), kombinace senzorů rychlosti (SPD) a senzoru kadence (CAD). Prosím vyhledejte senzory ANT+ při prvním použití senzoru ANT+.

Postup:

- 1) Probudite senzor ANT+
- 2) Podržte pravé tlačítko déle, než 2s pro vstup do režimu nastavení.
- 3) Zmáčkněte pravé tlačítko pro výběr mezi módy E1 až E5.
- 4) Zmáčkněte levé tlačítko pro vstup do módu E3 když E3 bliká.
- 5) C210 automaticky vyhledá senzory
- 6) Když je senzor připojen, rozsvítí se ikona
- 7) C210 opustí režim vyhledávání senzorů po 20s.

#### Poznámka:

- C210 se automaticky připojí k senzorům, které byly spárovány.
- po výměně baterie je potřeba senzory znovu vyhledat a spárovat.

#### 8. NASTAVENÍ VELIKOSTI A OBVODU KOLA (POLOŽKA NASTAVENÍ MÓD E4)

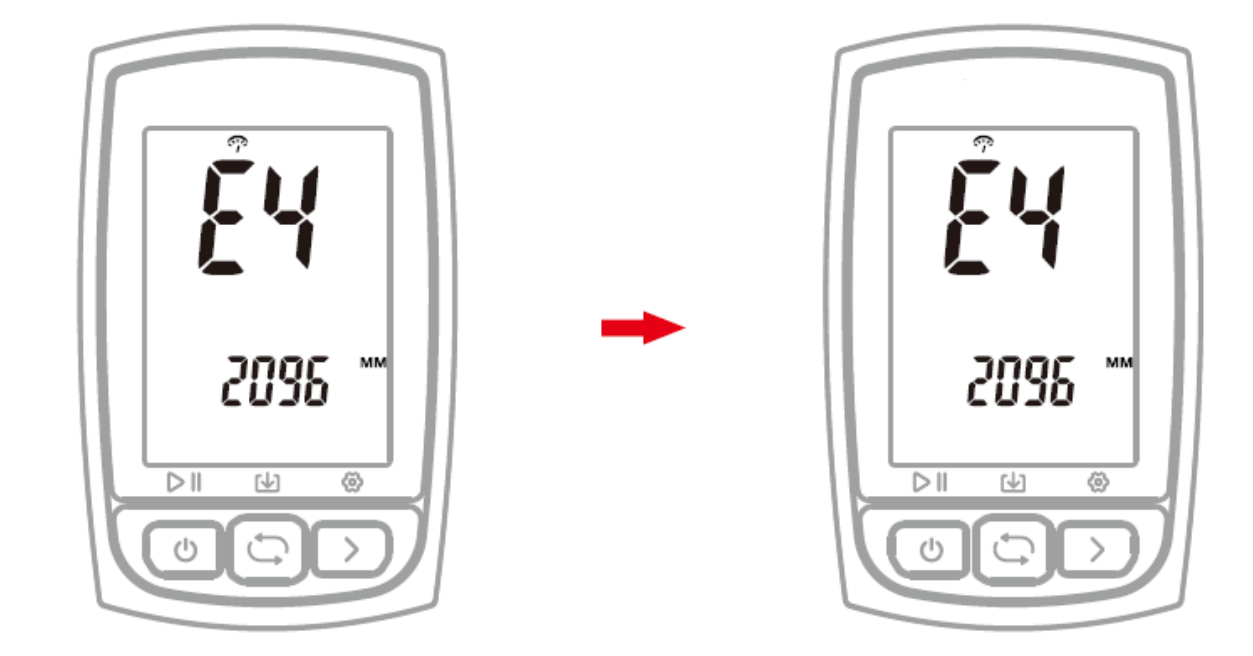

Prosím nastavte obvod kola, pokud používáte senzor rychlosti (SPD) Výchozí nastavení obvodu kola: 2096 mm Postup:

- 1) Podržte pravé tlačítko déle, než 2s pro vstup do režimu nastavení.
- 2) Zmáčkněte pravé tlačítko pro výběr mezi módy E1 až E5.
- 3) Zmáčkněte levé tlačítko pro vstup do módu E4 když E4 bliká.
- 4) Zmáčkněte levé tlačítko pro změnu numerických číslic, zmáčkněte pravé tlačítko pro změnu numerické hodnoty
- 5) Podržte pravé tlačítko déle, než 2s pro uložení a opuštění.

#### Poznámka:

- jednotka obvodu kola je v mm
- Nastavení se automaticky uloží, pokud nebyla během 10s provedena žádná akce

| Velikost kola    | L (mm) |
|------------------|--------|
| 12 x 1,75        | 935    |
| 14 x 1,5         | 1020   |
| 14 x 1,5         | 1055   |
| 16 x 1,5         | 1185   |
| 16 x 1,5         | 1195   |
| 18 x 1,5         | 1340   |
| 18 x 1,75        | 1350   |
| 20 x 1,75        | 1515   |
| 20 x 1-3/8       | 1615   |
| 22 x 1-3/8       | 1770   |
| 22 x 1-1/2       | 1785   |
| 24 x 1           | 1753   |
| 24 x 3/4 Tubular | 1785   |
| 24 x 1-1/4       | 1795   |
| 24 x 1/4         | 1905   |
| 24 x 1,75        | 1890   |
| 24 x 2,00        | 1925   |
| 24 x 2,125       | 1965   |
| 26 x 7/8         | 1920   |
| 26 x 1(59)       | 1913   |
| 26 x 1(65)       | 1952   |
| 26 x 1,25        | 1953   |
| 26 x 1-1/8       | 1970   |
| 26 x 1-3/8       | 2068   |
| 26 x 1-1/2       | 2100   |
| 26 x 1,40        | 2005   |
| 26 x 1,50        | 2010   |
| 26 x 1,75        | 2023   |
| 26 x 1,95        | 2050   |

| Velikost kola | L (mm) |
|---------------|--------|
| 26 x 2 00     | 2055   |
| 26 x 2,10     | 2068   |
| 26 x 2 125    | 2070   |
| 26 x 2 35     | 2083   |
| 26 x 3.00     | 2170   |
| 27 x 1        | 2145   |
| 27 x 1-1/8    | 2155   |
| 27 x 1-1/4    | 2161   |
| 27 x 1-3/8    | 2169   |
| 29 x 2,1      | 2288   |
| 29 x 2,2      | 2298   |
| 29 x 2,3      | 2326   |
| 650 x 35A     | 2090   |
| 650 x 38A     | 2125   |
| 650 x 38B     | 2105   |
| 700 x 18C     | 2070   |
| 700 x 19C     | 2080   |
| 700 x 20C     | 2086   |
| 700 x 23C     | 2096   |
| 700 x 25C     | 2105   |
| 700 x 28C     | 2136   |
| 700 x 30C     | 2170   |
| 700 x 32C     | 2155   |
| 700C Tubular  | 2130   |
| 700 x 35C     | 2168   |
| 700 x 38C     | 2180   |
| 700 x 40C     | 2200   |

# Časté velikosti kola a jejich obvody

#### 9. NASTAVENÍ METRICKÝCH A IMPERIÁLNÍCH JEDNOTEK (POLOŽKA NASTAVENÍ MÓD E5)

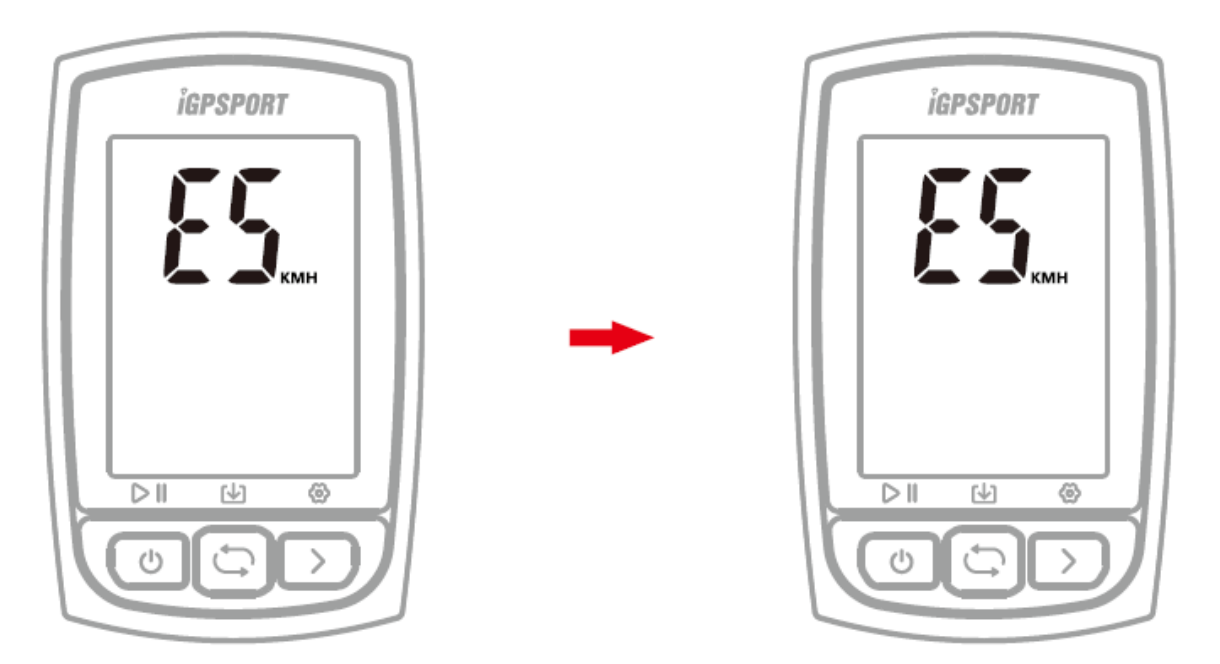

Výchozí nastavení: metrické (kilometry) Postup:

- 1) Podržte pravé tlačítko déle, než 2s pro vstup do režimu nastavení.
- 2) Zmáčkněte pravé tlačítko pro výběr mezi módy E1 až E5.
- 3) Zmáčkněte levé tlačítko pro vstup do módu E5 když E5 bliká.
- 4) Zmáčkněte pravé tlačítko pro změnu mezi metrickými (kilometr) a imperiálními (míle) jednotkami.
- 5) Podržte pravé tlačítko déle, než 2s pro uložení a opuštění.

a. Poznámka:

6) Nastavení se automaticky uloží, pokud nebyla během 10s provedena žádná akce

#### 10. ZÍSKÁNÍ SATELITNÍHO SIGNÁLU A NASTAVENÍ ČASU

Prosím ujistěte se, že C210 je venku na otevřeném prostranství a bez překážek výhledu na oblohu. Během hledání satelitů zůstaňte nehybný. Čas a datum se nastaví automaticky po získání signálu satelitů.

#### 11. CHYTRÉ PODSVÍCENÍ

C210 automaticky vypočítá čas východu a západu slunce na základě Vaší polohy GPS

Podsvícení se automaticky zapne před západem slunce a automaticky se vypne se po východu slunce

Když je podsvícení vypnuté, zmáčkněte jakékoliv tlačítko pro zapnutí podsvícení na 15 sekund

#### 12. BATERIE

Upozornění: nepřibližujte C210 k ohni.

| Typ baterie                 | Nabíjitelná, vestavěná lithium-ion baterie |
|-----------------------------|--------------------------------------------|
| Výdrž baterie               | Okolo 40 hodin při typickém použití        |
| Operační rozsah teploty     | Od -10°C do 50°C (14°F do 122°F)           |
| Rozsah teploty pro nabíjení | Od 0°C do 45°C (32 °F do 113°F)            |
| Vstup                       | DC5V, 500mA                                |
| Čas nabíjení                | 2 hodiny                                   |

#### Poznámka:

- prosím použijte DC 5V adaptér pro nabíjení.
- při poklesu teploty se snižuje výdrž baterie.
- C210 umožňuje použití během nabíjení.
- Netahejte příliš za ucpávku portu USB, aby byla zachována vodotěsnost a prachotěsnost.

#### 13. RESET DO TOVÁRNÍHO NASTAVENÍ (FACTORY RESET)

Postup:

- 1) Vypněte C210.
- 2) Připojte C210 k napájecímu adaptéru přes USB kabel
- Podržte zároveň levé a pravé tlačítko déle, než 5 sekund, dokud se neobjeví nápis "FA".
- odpojte od napájecího adaptéru Poznámka:
- Reset do továrního nastavení vymaže všechna data a Odometr (počítadlo celkové ujeté vzdálenosti), prosím zálohujte svá data před resetem.

#### **14. SPECIFIKACE**

| Určení lokace     | GPS                                |
|-------------------|------------------------------------|
| Obrazovka         | 2,2"                               |
| Operační teplota  | -10°C až 50°C (14°F až 122°F)      |
| Hmotnost          | 80 g                               |
| Fyzické rozměry   | 85,8 x 53,8 x 22 mm                |
| Vodotěsnost       | IPX7                               |
| Paměť:            | okolo 200 hodin                    |
| Vstup             | Micro USB                          |
| Bezdrátový přenos | Bluetooth 5.0, podpora připojení k |
|                   | chytrému telefonu a senzorům       |

#### 15. OBSAH BALENÍ

- C210 1x
- Micro USB kabel 1x
- Standardní držák na kolo 1x
- Uživatelská příručka 1x

#### 16. Technická podpora

Kontaktujte nás na webu: helpdesk.intelek.cz, kde si založte požadavek, na který Vám odpoví školení technici.

Výhradní dovozce/výrobce produktů iGET do EU:

INTELEK spol. s r.o., Ericha Roučky 1291/4, 627 00 Brno - Černovice, CZ, http://www.iget.eu, SUPPORT: http://www.iget.eu/helpdesk, Copyright © 2021 INTELEK spol. s r.o. Všechna práva vyhrazena.